## ○Live Pocket による観戦チケット申込み方法について

①観戦したい試合を選択し、上記の観戦申込み URL をタップします。

②右上の新規登録/ログインをタップ

🍀 livepocket

→ 新規登録 / ログイン

第15回KSL市原ペナルティカップ 10/23(日) ジョイフル本田つくばFC vs アヴェントゥーラ川口(つくば会場 第1試合)

|     | ィベント概要<br>INFORMATION                                 |
|-----|-------------------------------------------------------|
| 日程  | 2022/10/23(日)<br>開場日時 10:30 開演日時 11:00 終<br>演日時 13:00 |
| 会場  | つくばFC万博グラウンド (茨城県)<br>茨城県つくばFC万博グラウンド                 |
|     | 会場Map・アクセス方法はこちら >                                    |
| 販売元 | NPO法人つくばフットボールクラフロの                                   |
|     | ログイン/新規会員登録                                           |

③「+ID をお持ちでない方」をタップ

| メールアドレスでログイン                                                                 | ン                                                                                         |             |
|------------------------------------------------------------------------------|-------------------------------------------------------------------------------------------|-------------|
| メールアドレス/Email Addı                                                           | ress                                                                                      |             |
| パスワード/Password                                                               |                                                                                           |             |
| ◯ パスワードを表示する                                                                 |                                                                                           |             |
| ✔ 次回から自動ログイン                                                                 |                                                                                           |             |
|                                                                              | グイン                                                                                       | >           |
| パスワードを忘れた方はこち                                                                | 6                                                                                         |             |
| 🔰 初めつ                                                                        | てご利用の方                                                                                    |             |
| •                                                                            |                                                                                           |             |
| LivePocket-Ticket-の会員<br>す。また+IDのIDをお持ちで<br>時に、合わせて+IDの会員登                   | 登録には、+IDとの連携が<br>ない方はLivePocket新規<br>録を行います。                                              | 必要で<br>会員登録 |
| LivePocket-Ticket-の会員<br>す。また+IDのIDをお持ちで<br>時に、合わせて+IDの会員登<br>+IDをお          | 登録には、+IDとの連携が<br>ない方はLivePocket新規:<br>録を行います。<br>持ちでない方                                   | 必要で<br>会員登録 |
| LivePocket-Ticket-の会員<br>す。また+IDのIDをお持ちで<br>時に、合わせて+IDの会員登<br>+IDをお<br>+IDをお | <sup>登録には、+IDとの連携が<br/>ない方はLivePocket新規:<br/>録を行います。<br/>持ちでない方<br/>お持ちの方</sup>           | 必要で<br>会員登録 |
| LivePocket-Ticket-の会員<br>す。また+IDのIDをお持ちで<br>時に、合わせて+IDの会員登<br>+IDをお<br>+IDをお | <sup>登録には、+IDとの連携が<br/>ない方はLivePocket新規<br/>録を行います。<br/>持ちでない方<br/>お持ちの方<br/></sup>       | 必要で<br>会員登録 |
| LivePocket-Ticket-の会員<br>す。また+IDのIDをお持ちで<br>時に、合わせて+IDの会員登<br>+IDをお<br>+IDをお | <sup>登録には、+IDとの連携が<br/>ない方はLivePocket新規:<br/>録を行います。<br/>持ちでない方<br/>お持ちの方<br/>&gt;-</sup> | 必要で<br>会員登録 |

④ログイン情報の登録を行い、利用規約同意等にチェックを入れ、「確認画面へ」をタップ。

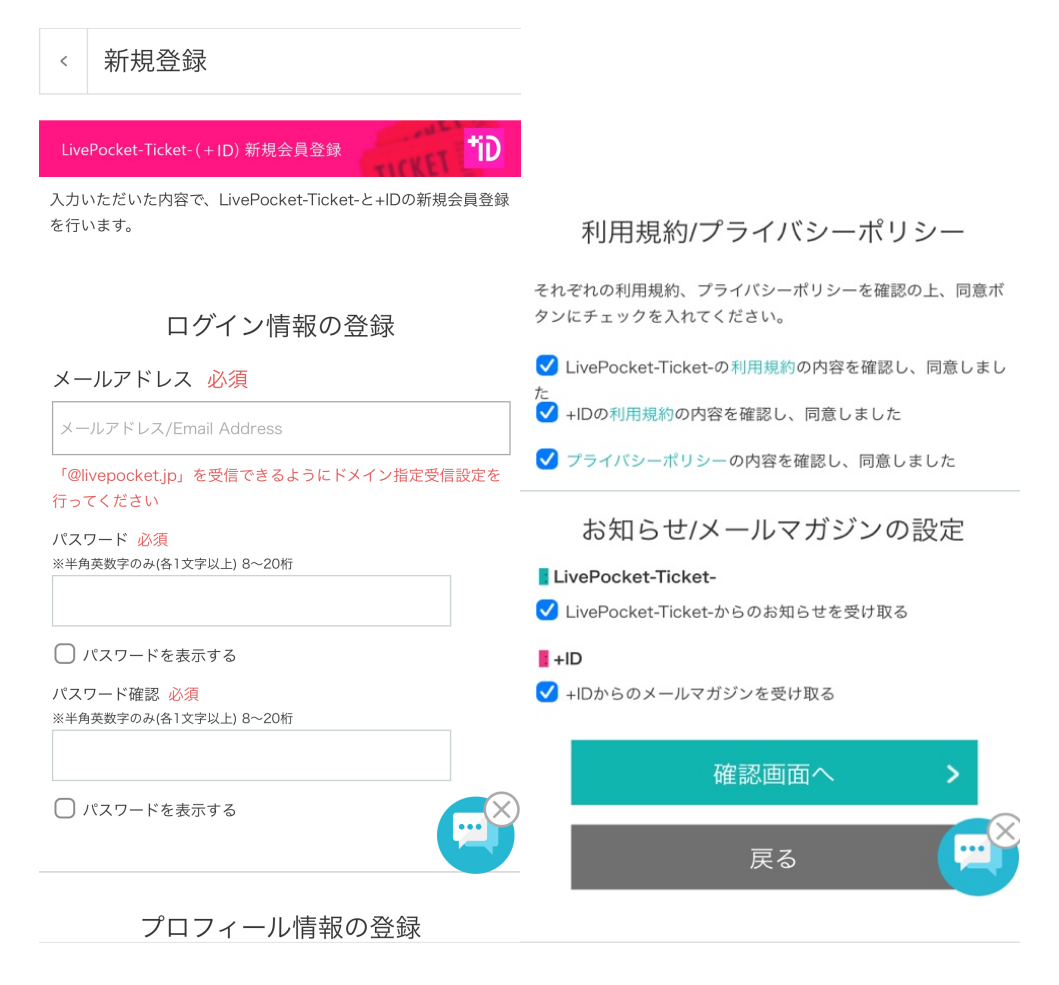

⑤送信されたメールアドレスに記載された4桁の確認番号を入力し、OKを押す。

| <b>ivepocket</b>                                                   | お知らせ メニュー                           |
|--------------------------------------------------------------------|-------------------------------------|
| < メールアドレスの確                                                        | 自認                                  |
| みの「メールアドレス確認」」<br><mark>4桁の確認番号</mark> を入力してくだ                     | 宛に送信済<br>メールに記載された<br>さい            |
| <u>「確認番号」を再発行する</u><br>OK                                          |                                     |
| TOP メールアドレスの確認                                                     |                                     |
| 彩 livepoc                                                          | ket<br>ticket                       |
| <b>音楽ライブ</b><br>ライブハウス フェス・対バン グ<br>ト アイドル・タレント アニメ・<br>ク イケメン ホール | <sup>フ</sup> ラシックコンサー<br>・声優・ゲーム ロッ |

⑥「チケット申込み/購入へ進む」をタップ。

| * livepocket                                                               |                                                                       |
|----------------------------------------------------------------------------|-----------------------------------------------------------------------|
| 第15回KSL市原ペナルティカップ<br>10/23(日) ジョイフル本田つくばFC<br>vs アヴェントゥーラ川口(つくば会場<br>第1試合) |                                                                       |
|                                                                            | イベント概要<br>INFORMATION                                                 |
| 日程                                                                         | 2022/10/23(日)<br>開場日時 10:30 開演日時 11:00 終<br>演日時 13:00                 |
| 会場                                                                         | つくばFC万博グラウンド (茨城県)<br>茨城県つくばFC万博グラウンド<br><b>会場Map・アクセス方法はこちら &gt;</b> |
| 販売元                                                                        | NPO法人つくばフットボールクラフ                                                     |
|                                                                            | チケット申込み / 購入へ進む                                                       |

⑦枚数を選択し、「お申込み/購入手続き」をタップ。

チケット販売情報

BUY TICKET

| 先   | 着販 | 売   | 受      | $\mathbf{H}$ |
|-----|----|-----|--------|--------------|
| 10, |    | ~ • | $\sim$ |              |

## 受付日時

2022/10/18(火) 12:02 ~ 2022/10/23(日) 11:00

| 無料    |               |
|-------|---------------|
| ジョイフル | 本田つくばFC側 チケット |
| 料 金   | 無料            |
| 購入枚数  | 枚数            |
| 無料    |               |
| アヴェント | ゥーラ川口側 チケット   |
| 料 金   | 無料            |
| 購入枚数  | 枚数            |
|       | お申込み / 購入手続き  |

⑧注意事項・利用規約・未成年者の購入に同意のうえ、「購入する」をタップ。

| 仕」といいます)か提供する会員制ソーンヤルナケットサービ |
|------------------------------|
| スです。本サービスをご利用いただくには、この利用規約(以 |
| 下「本規約」といいます)に同意の上、本サービスにご入会い |
| ただく必要があります。                  |
|                              |
| 第1章 総則                       |
| 第1条 (用語の定義)                  |
|                              |
|                              |
| 未成年者のチケット購入                  |

| <ul> <li>・未成年者がチケットを購入する場合は、保護者の同意<br/>を得たものとします。</li> <li>・チケット購入後、保護者の同意を得ていなかったこと<br/>が判明した場合でも、キャンセル・返金等はできません。</li> </ul> |
|----------------------------------------------------------------------------------------------------|
| ✓ 注意事項・利用規約・未成年者の購入に同意しました                                                                                                    |
| 購入する<br>(同意が必要です)                                                                                                    |
| キャンセル >                                                                                                    |
| ⊕ 日本語 ∨                                                                                                    |

以上で購入完了となります。